## CREDIT UNION

## HOW TO TRANSFER BETWEEN ACCOUNTS

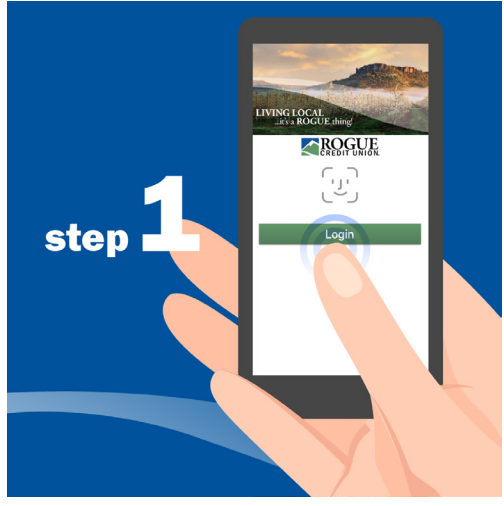

Open the Mobile Banking app. Tap the green "Login" button.

If you don't have the free Mobile Banking app, visit the app store to download it for Android or iOS.

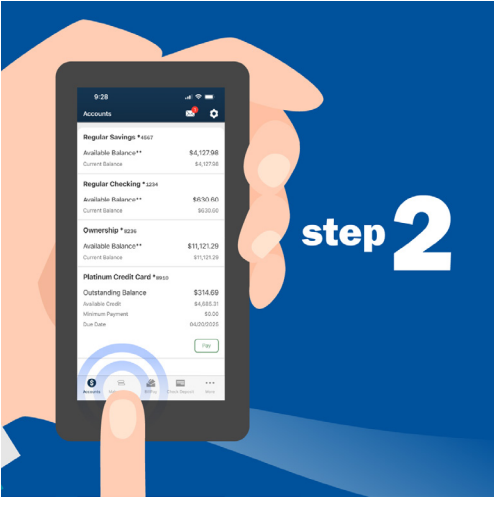

Tap "Make a transfer" in the menu at the bottom of your screen.

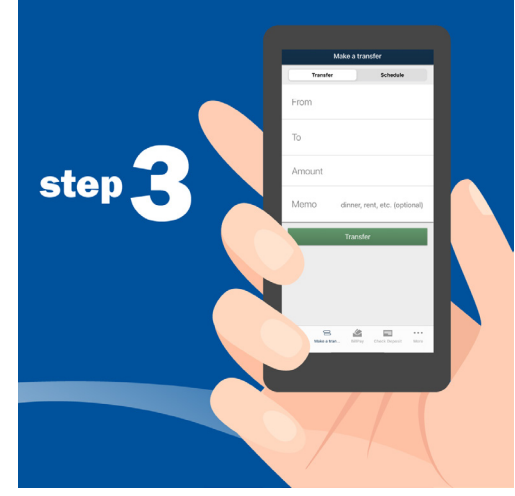

A new menu will open. Tap the "From" field to get started.

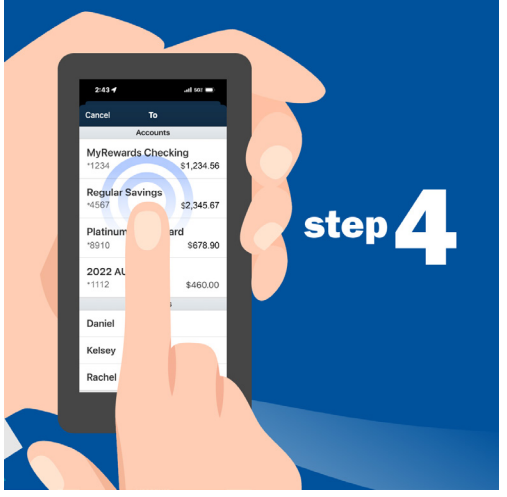

Select the account you'd like to transfer from by tapping on it.

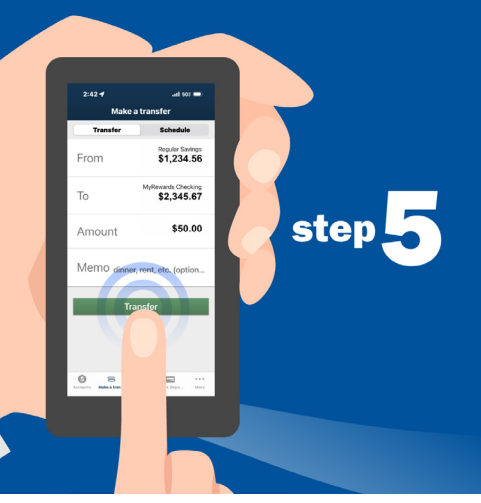

Tap the "To" field to select the account you'd like to transfer to. Then enter the amount you'd like to transfer and optionally enter a memo. Next, tap the green "Transfer" button.

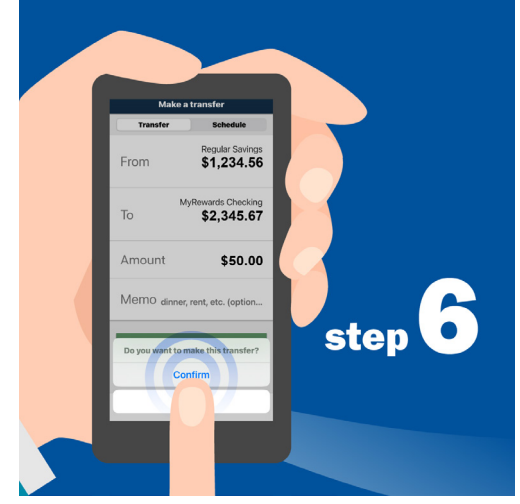

Tap "Confirm" to make the transfer.

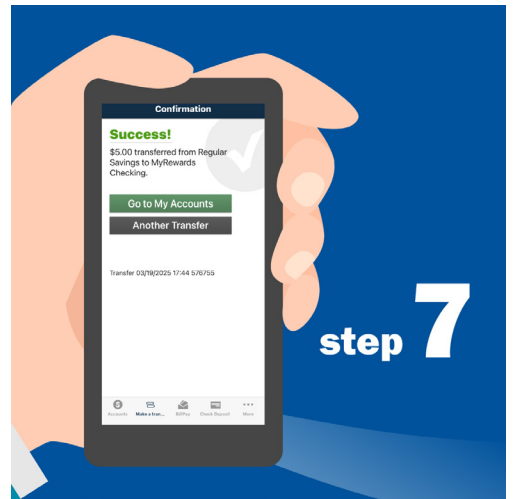

When the transfer is complete, you'll see "Success!" on your screen. Tap the green "Go to My Accounts" button if you're done or select the grey "Another Transfer" button if you'd like to make another transfer.

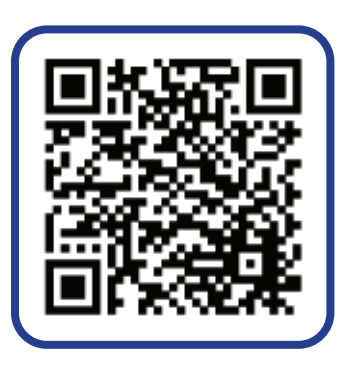

Scan the code to get the mobile app today!